## Anexa nr 2: CAIETUL DE SARCINI PENTRU DEPOZITORIUL DIGITAL

Context:

Depozitoriul va fi parte componentă a portalului educațional care va fi posibil de accesat în momentul logării ca utilizator înregistrat.

## Structura generală

Strucrura paginilor va conține 3 componente:

- 1. Header-ul partea de sus a pagini
- 2. Blocul de conținut partea de mijloc a paginii
- 3. Footer-ul partea de jos a paginii

#### Header

|            |                   |                  |                  |                   | Ajutor Con      | tacteaza un expert — RO   EN   RU |
|------------|-------------------|------------------|------------------|-------------------|-----------------|-----------------------------------|
|            |                   | Căutare 🔊        |                  |                   | )               | Login                             |
| Logo       |                   | Càutare avansată |                  | 4                 |                 | Inregistreaza-te Facebook         |
|            |                   |                  |                  |                   |                 |                                   |
| Curriculum | Resurse Profesori | Resurse Elevi    | Resurse Studenți | Resurse Directori | Resurse Părinți |                                   |

Structura Header-ului va conține:

- 1. Logo care va fi Link către pagina Home
- Căutarea va conține căutare simplă și căutare avansată, cea din urmă fiind descrisă mai amănunțit la rubrica – Căutare Avansată
- 3. Meniul de sus va fi compus din: Ajutor și Contactează un expert
- 4. Meniul principal Compus din: *Curriculum, Resurse Profesori, Resurse Elevi, Resurse Studenți, Resurse Directori, Resurse Părinți*

#### Blocul de conținut

Secțiune a paginii între Header și Footer. Pentru fiecare pagina în parte va fi descris separat în continuare.

#### <u> Anexa 2.1- Wireframe1</u>

#### Footer

Footer-ul va conține urmatoarea informație:

- 1. Footer menu compus din: *Curriculum, Resurse Profesori, Resurse Elevi, Resurse Studenți, Resurse Directori, Resurse Părinți*
- 2. Copyright @Copyright 2015

#### Anexa 2.1- Wireframe2

# **Structura Paginilor**

## Particularități generale ale paginilor:

- 1. Titlul paginii
- 2. Afișează va conține un dropdown cu următorii itemi: 5, 10, 15, 20,25... sau toate
- 3. Filtrare care va conține un dropdown cu următorii itemi: *Publicate, În ultimele 24 de ore, În ultimele 3 zile, În ultima saptămână, Ultimele 10 materiale*
- 4. Numerotarea resurselor găsite, fiecare resursă găsită va avea un număr în fața titlului de la 1 la n, n-numărul total de resurse
- 5. Titlul resursei va conține Link către sursa complete
- 6. Contentul Resursei va afișa textul unde a fost găsit cuvântul/cuvintele căutate
- 7. Downloads va fi un button pentru descarcarea resursei, tot aici va fi și un counter care va afișa numărul de descărcări
- 8. Va exista posibilitatea de a vota resursa și se va afișa nota medie a acesteia ++++
- 9. Tipul surse, se va folosi o pictograma care va indica tipul sursei *PDF*, *DOC*, *PPT*, *EXE*, *FLV*... și tot aici va fi și marimea fișierului, *ex 2.1 MB*
- 10. Paginarea Conține următoarele componente: La început, Previzualizare, Paginile de la 1...n, Următoarea, La sfârșit.

Pagini și particularități specifice:

| Tipul paginii             | Particularități specifice                                                                                                    |
|---------------------------|----------------------------------------------------------------------------------------------------|
| Curriculum<br>(Anexa 2.1- | Filtru pentru a alege perioada(calendar);                                                                                                    |
| Wireframe3)               | <b>Bara de progress</b> - Indică la general % de acoperire cu material a<br>Curriculumului pentru un an specific                                                   |
|                           | <b>Clasele</b> - Conform planului de învățămînt. Tot aici se regasește și bara de progres pentru fiecare clasa în parte                                            |
|                           | <b>Obiectele</b> - Ele fac parte dintr-o anumită clasa. Fiecare obiect va avea o culoare specifică care indică % de acoperire, sau poate fi și zero % de acoperire |
|                           | <b>Panoul de culori</b> - Mai jos sunt indicate culorile care corespund cu<br>un anumit %, spre exemplu Verde este 100% iar sur este 0%                            |
|                           | Acceptines 100%                                                                                                    |
|                           | Acoperirea able 51 si 99% Acoperirea sub 60%                                                                                                    |
|                           | Acopertree 0%                                                                                                    |
| Resurse                   | Partile principale a paginii de Resurse sunt:                                                                                                    |
| ( <u>Anexa 2.1-</u>       | <b>Obiect</b> - va conține lista de obiecte în dependență de meniu selectat, in <u><i>Wireframe4</i></u> este selectat meniul " <i>Resurse Elevi</i> "             |

| Wireframe4)         | Clasa - va contine lista în care se afisează clasele în dependetă de                                                                |
|---------------------|----------------------------------------------------------------------------------------------------|
|                     | meniul selectat, în cazul nostru " <i>Resurse Elevi</i> ", deci clasa 1-12-a.                                                       |
|                     |                                                                                                    |
| Cautare             | Se va efectua:                                                                                                    |
| Avansată            | In toate Câmpurile                                                                                                    |
|                     | Tipul de învățământ - va conține urmatorii itemi: Învățământ                                                                        |
| ( <u>Anexa 2.1-</u> | preşcolar, Învăţământ primar, Învăţământ gimnazial, Învăţământ                                                                      |
| <u>Wireframe5)</u>  | liceal, Învăţământ profesional şi tehnic, Învăţământ                                                                                |
|                     | Universitar/Post Universitar                                                                                                    |
|                     | Disciplină - aici vor fi incluse toate disciplinile (obiectele) din                                                                 |
|                     | curriculum în dependeță de tipul <i>învățământului</i> ales anterior.                                                               |
|                     | Daca nu va fi selectat nimic în <i>Tipul de învăţământ</i> va fi implicit                                                           |
|                     | rubrica <i>Toate disciplinile</i>                                                                                                   |
|                     | Clasa - va conține o listă cu clasele selectate în dependeță de                                                                     |
|                     | Tipul de învăţământ ales                                                                                                    |
|                     | Tema - va conține o lista cu temele filtrate după Tipul de                                                                          |
|                     | învăţământ, Disciplină și Clasă, dacă acestea au fost selectate                                                                     |
|                     | anterior                                                                                                    |
|                     | <b>Resurse</b> - va conține următoarii itemii: <i>Resurse Profesori,</i>                                                            |
|                     | Resurse Părinți, Resurse Elevi, Resurse Studenți, Resurse                                                                           |
|                     | Directori                                                                                                    |
|                     | Autor - un camp cu posibilitatea de a introduce numele                                                                              |
|                     | autorului<br>Tinul curreci - ce ve feleci e risterrere cere ve indice tinul                                                         |
|                     | <b>Lipui sursei</b> - se va foiosi o pictograma care va indica tipui                                                                |
|                     | finiorului av 2.1 MP                                                                                                    |
|                     | Rutopul Caută                                                                                                    |
|                     | Butonul Caula                                                                                                    |
|                     |                                                                                                    |
| Prezentarea         | Data publicării                                                                                                    |
| resursei            | Vizualizare Resursă – afișarea resurse direct în pagină – PDF,                                                                      |
|                     | JPEG, DOC, PPT, XLS                                                                                                    |
| ( <u>Anexa 2.1-</u> | Tipul Invățămîntului - ex. Invățământ gimnazial                                                                                     |
| <u>Wireframe6)</u>  | Obiectul/Disciplina - ex. Fizica Distractivă                                                                                        |
|                     | Tema - ex. Aparatul Foto                                                                                                    |
|                     | Clasa - ex. Clasa 8-a                                                                                                    |
|                     | Autor - va conține poza, numele si materiale (unde se va afișa                                                                      |
|                     | și nr. de materiale), numele va fi link catre pagina autorului.                                                                     |
|                     | Bara cu utilități - va conține urmatoarele componente:                                                                              |
|                     | Descarca, Adaugați în lista de materiale preferate, volați<br>meterialul, Instrucții de utilizare, Cometnoriile Autorului/Autoriler |
|                     | Tinul de ligentă (Creative commens, CNUL CPL, Altele)                                                                               |
|                     | npui de licența (Crealive commons, GNU GPL, Allele)                                                                                 |
|                     | numărul de comentarii, în caz dacă vor fi mai mult do 10                                                                            |
|                     | comentarii va anărea naginarea standart                                                                                             |
|                     | Cometariul                                                                                                    |
|                     | Autentificati-vă ne site - pentru a lăsa un comentariu trebuie                                                                      |
|                     | să fiti înregistrati, accesând acest link se va deschide nagina de                                                                  |
|                     | login                                                                                                    |
|                     | Paginarea - va aparea în caz dacă sunt mai mult de 10                                                                               |
|                     | Paginarea - va aparea în caz dacă sunt mai mult de 10                                                                               |

|                   | comentarii                                                                           |
|-------------------|--------------------------------------------------------------------------------------|
|                   |                                                                                      |
|                   |                                                                                      |
| Pagina            | Pagina utilizatorului va avea 3 taburi:                                              |
| Utilizatorului    | Despre mine (informația se conține în Caietul de sarcini a                           |
| general           | Platformei Educaționale)                                                             |
| -                 | Materiale - pe centru vor fi atișsate materialele iar în partea                      |
| (Anexa 2.1-       | stanga va fi meniul cu urmatorii intemi: Curriculum, Resurse                         |
| wireirame 7 / 8 / | Proiesori, Resurse Elevi, Resurse Studeriți, Resurse Directori,<br>Desurse Dăvinți   |
| 5)                | Resulse Parinți<br>Materiale proferate - Acciesi structură ce si le pegine Materiale |
|                   | Materiale preferate - Același structura ca și la pagina <i>Materiale</i>             |
| Adaura un         | Posibilitatea de a adăuga un comentariu o au doar userii logati                      |
| Adduga uli        | Pagina de adăugare a unui comentariu se reduce la un overlav                         |
| comentanu         | sau pagină aparte în care avem un pop-up cu un input type text.                      |
| (Anexa 2.1-       | button-ul submit si button-ul inchide fereastra.                                     |
| Wireframe10)      | ·····                                                                                |
|                   |                                                                                      |
| <b>.</b>          |                                                                                      |
| Adauga            | Cimpuri obligatorii - cu ajutorul ^ se indica care cimpuri sunt                      |
|                   | oblicagatorii<br>Denumiree recureci                                                  |
| (Allexa 2.1-      | Denumirea resursei<br>Adnotoro toxtuolă                                              |
| wirenamerr)       | Aunolale lexiuala<br>Editorul poptru adaugarea resursei - poptru a introduco         |
|                   | informati se va prevedea o interfată usor accessibilă (de ev se                      |
|                   | va lua în calcul posibilitatea asemănării acesteia cu un                             |
|                   | document word)                                                                       |
|                   | <b>Originea resursei</b> va contine: <i>Resursă original. Resursă</i>                |
|                   | clonată, Resursă găsită                                                              |
|                   | Selectează Limba – va conține următorii itemuri: RO, EN si RU                        |
|                   | Date despre autor                                                                    |
|                   | Date despre subiect sau domeniu                                                      |
|                   | Date despre tema resursei                                                            |
|                   | Date despre subtema resursei                                                         |
|                   | Statut articol – va conține următoarea informații: Ne Publicat,                      |
|                   | Publical, Allival<br>Informatio priving limitările de acese ve contine: Disponibil   |
|                   | numai proprietarului. Disponibil doar cadrelor didactice                             |
|                   | Disponibil tuturor doritorilor                                                       |
|                   | Informatia despre limitările de utilizare în funcție de tipul de                     |
|                   | licentă - va contine: Creative commons. GNU GPL. Altele                              |
|                   | Instructiuni de utilizare                                                            |
|                   | Comentariile autorilor                                                               |
|                   | Adaugă Fișier - va conține 2 butoane: Adaugă un fișier, Adaugă                       |
|                   | mai multe fișiere                                                                    |
|                   | <b>Tipul de învăţământ</b> - va conține: <i>Toate țipurile de învaţământ,</i>        |
|                   | Invățământ preșcolar, Învățământ primar, Învățămânț gimnazial,                       |
|                   | Invăţământ liceal, Invăţământ profesional şi Tehnic, Invăţământ                      |
|                   | Universitar/Post Universitar                                                         |
|                   | Clasa                                                                                |

|              | Disciplina - va conține toate obiectele conform la Curriculum<br>Tema<br>Subtema<br>Alte materiala relevante<br>Butoanele - Anulează, Salvează ca ciornă și Salvează                                                                                 |
|--------------|----------------------------------------------------------------------------------------------------|
| Pagina de    | Nume Utilizator                                                                                                    |
| Login        | Parola<br>Tine-mă minte - posibilitatea memorării parolii                                                                                                    |
| (Anexa 2.1-  | Recuperare parole                                                                                                    |
| Wireframe12) | <b>Nu ai cont încă?</b> - posibilitatea de a crea un cont nou,                                                                                                    |
|              | accesând buttonul Inregistrare se va deschide pagina de                                                                                                    |
|              | Registrare                                                                                                    |
|              | Butoane - Anuleaza, Login                                                                                                    |
| Pagina de    | Adresă email                                                                                                    |
| Înregistrare | Verifică adresă email                                                                                                    |
| - 3          | Nume utilizator                                                                                                    |
| (Anexa 2.1-  | Parolă                                                                                                    |
| Wireframe13) | Verificare parole                                                                                                    |
|              | Nume                                                                                                    |
|              | Sex                                                                                                    |
|              | Data nașterii(Alege din listă - calendar, jQuery sau altul, după                                                                                                    |
|              | preferința - ZZ/LL/AAAA                                                                                                    |
|              | Ţară                                                                                                    |
|              | Localitate - autocompletare                                                                                                    |
|              | Calitate - va conține: Cadru Didactic, Părinte, Elev / Student,<br>Altă Calitate                                                                                                    |
|              | <b>Nivelul de învăţământ</b> - va conține: <i>Toate tipurile de</i><br>învaţământ, Învăţământ preşcolar, Învăţământ primar,<br>Învăţământ gimnazial, Învăţământ liceal, Învăţământ profesional<br>şi Tehnic, Învăţământ Universitar/Post Universitar |
|              | <b>Funcție didactică</b> - va conține: Alege o funcție didactică,<br>Profesor. Personal didactic auxiliary                                                                                                    |
|              | Cod de verificare (Completează codul de 5 cifre din figură) -                                                                                                    |
|              | Captcha cu posibilitatea de a reînoi codul dacă nu este clar                                                                                                    |
|              | lermeni și condiții - Sunt de acord sa primesc informații și știri                                                                                                    |
|              | accent Termenii și Conditiile de utilizare                                                                                                    |
|              | Butoanele - Anulează. Inregistrează                                                                                                    |
|              |                                                                                                    |
| Creare cont  | Dună completarea formei de la pagina Înregistrare/Crearo cont                                                                                                    |
| nou          | nou Wireframe13). va fi afisat textul din Wireframe14                                                                                                    |
| (Anexa 2.1-  | <u></u> ,,                                                                                                    |
| Wireframe14) |                                                                                                    |
| Activarea    | Dună ce ați accesat linkul de confirmare din emailul primit, va fi                                                                                                    |
| AUTAICA      | Bupa de ași accesat înive de comininare din emanei primit, va îl                                                                                                    |

| (Anexa 2.1-<br>Wireframe15)                                  | afisată o pagina cu informație ca în <u>Wireframe15</u>                                                                                                    |
|--------------------------------------------------------------|----------------------------------------------------------------------------------------------------|
| Creare useri<br>pentru sistem<br>(Anexa 2.1-<br>Wireframe16) | Data Inregistrării<br>Data Ultimei Vizualizari<br>Resatarea Parolei #<br>ID<br>Asignarea Userilor la Grup - Grup administrative, Grupa<br>rolurilor active, Grupa rolurilor passive<br>Accesul utilizatorilor la resursele depozitului digital -<br>Închis(Numai pentru autori/editori), Limitat(Doar pentru<br>utilizatorii autorizați), Limitat la nivel regional(Pentru anumite țări<br>cu selecția după IP adrese), Liber<br>Butoanele - Anulează, Salvează |
| Comisia de<br>Aprobare<br>(Anexa 2.1-<br>Wireframe17)        | <ul> <li>Aproba - accesînd acest button va apărea un pop-up în care va fi posibil de adăugat un comentariu, dupa necessitate <u>Wireframe18</u></li> <li>Respinge - va apărea un pop-up în care va fi posibil de adaugat un comentariu, în care se va indica motivul respingerii <u>Wireframe19</u></li> </ul>                                                                                                    |